# RV34xルータのスタティックIP WAN設定

#### 概要

ワイドエリアネットワーク(WAN)は、広いエリアをカバーするネットワークです。ユーザま たはユーザのネットワークは、インターネット接続を使用してクライアントをセットアップ するさまざまな方法を提供するインターネットサービスプロバイダー(ISP)を介してインタ ーネットに接続できます。これらの方法には、Dynamic Host Configuration Protocol(DHCP)、Static Internet Protocol(IP)、Point-to-Point Protocol over Ethernet(PPPoE)、Point-to-Point Tunneling Protocol(PPTP)、Layer 2 Tunneling Protocol(L2TP)、Bridge、およびStateless Address Auto-Configurationがあります (SLAAC)。

ネットワーク要件と設定に基づいてインターネット接続を正しく設定するには、ルータに正 しいWAN設定を設定する必要があります。ルータで使用するWAN設定(ユーザ名、パスワ ード、IPアドレス、DNSサーバなど)は、ISPから提供される必要があります。

このシナリオでは、ISPからのセットアップでは、インターネットに接続するためにルータ がスタティックIP設定を使用する必要があります。この接続タイプを使用すると、特定の期 間、優先IPアドレスをデバイスに割り当てることができます。スタティックIPは、主にイン ターネット上のIPアドレスを変更しないデバイスサービスに使用されます。

#### 目的

この記事では、RV34xルータのスタティックIP WAN設定の設定方法について説明します。

# 該当するデバイス

- RV340
- RV340W
- RV345
- RV345P

### [Software Version]

• 1.0.01.17

## スタティックIP WANの設定

注:ISPは、接続にスタティックIPアドレスおよびその他の特定のアドレスを提供します。

ステップ1:ルータのWebベースのユーティリティにアクセスし、[WAN] > [WAN Settings]を選択します。

|   | Getting Started       |
|---|-----------------------|
| • | Status and Statistics |
| • | Administration        |
| • | System Configuration  |
|   | WAN                   |
|   | WAN Settings          |
| _ | Multi-WAN             |
|   | Widiti-Wirtin         |

ステップ2:WANテーブルで、[Add]ボタンをクリ**ック**しま**す**。

| WAN Table |      |                      |
|-----------|------|----------------------|
| Name      |      | IPv4 Address/Netmask |
| WAN1      |      | 124.6.177.116/29     |
| WAN2      |      | -                    |
| Add       | Edit | Delete               |

ステップ3:表示される[Add/Edit WAN Sub-interface]ウィンドウで、設定するWANインターフェイスをクリックします。

| Add/Edit WAN Sub-interface |                       |  |  |  |
|----------------------------|-----------------------|--|--|--|
|                            | Interface OWAN1 OWAN2 |  |  |  |
| Sub-Interface Name: WAN1   |                       |  |  |  |

注:この例では、WAN1が選択されています。これがデフォルト設定です。

ステップ4:表示されたフィールドにVLAN IDを入力します。この例では、1 が使用されま す。

| Interface           | <ul> <li>WAN1</li> </ul> | O WAN2 |
|---------------------|--------------------------|--------|
| Sub-Interface Name: | WAN1.1                   |        |
| VLAN ID:            | 1                        |        |

**注:**[Sub-Interface Name]エリアは、入力されたWANとVLAN IDに基づいて自動的に更新されます。この例では、WAN1.1はWAN 1とVLAN 1を示しています。

ステップ5:使用している接続のタブをクリックします。

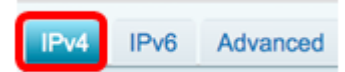

**注**:この例では、IPv4が選択されています。これがデフォルト設定です。IPv6を使用してい る場合は、IPv6にスキップ<u>してください</u>。

IPv4

ステップ6:[Static IP]オプションボタンをクリックして、[Connection Type]を選択します。

| IPv4  | IPv6      | Advanced   |           |
|-------|-----------|------------|-----------|
| Conne | ection Ty | rpe: 🔾     | DHCP      |
|       |           | 0          | Static IP |
|       |           | Ŏ          | PPPoE     |
|       |           | $\bigcirc$ | PPTP      |
|       |           | $\bigcirc$ | L2TP      |
|       |           | 0          | Bridge    |

ステップ7:[Static IP Settings]の[IP Address]フィールドに、ルータが使用するスタティック IPアドレスを入力します。

| Connection Type:                  | DHCP<br>Static IP<br>PPPoE<br>PPTP<br>L2TP<br>Bridge |
|-----------------------------------|------------------------------------------------------|
| Static IP Settings<br>IP Address: | 192.168.2.2                                          |

注:この例では、192.168.2.2が使用されています。

ステップ8:表示されたフィールドにネットマスクを入力します。

| Static IP Settings |               |
|--------------------|---------------|
| IP Address:        | 192.168.2.2   |
| Netmask:           | 255.255.255.0 |

注:この例では、255.255.255.0が使用されています。

ステップ9:表示されたフィールドにデフォルトゲートウェイを入力します。

| Netmask:         | 255.255.255.0 |  |
|------------------|---------------|--|
| Default Gateway: | 192.168.2.0   |  |

注:この例では、192.168.2.0が使用されています。

ステップ10:表示されたフィールドにスタティックDNS 1を入力します。

| Default Gateway: | 192.168.2.0 |  |
|------------------|-------------|--|
| Static DNS 1:    | 192.168.2.0 |  |

注:この例では、192.168.2.0が使用されています。

ステップ11:(オプション)フィールドにスタティックDNS 2を入力します。

| Static DNS 1: | 192.168.2.0 |
|---------------|-------------|
| Static DNS 2: | 192.168.2.1 |

ステップ12:[Apply]をクリ**ックします**。

| Apply | Cancel |
|-------|--------|
|-------|--------|

<u>IPv6</u>

ステップ1:[IPv6]タブをクリックします。

| IPv4 | IPv6 | Advanced |
|------|------|----------|
|      |      |          |

ステップ2:[Static IP]ラジオボタンをクリックして、[Connection Type]を選択します。

| anced     |
|-----------|
| SLAAC     |
|           |
| Static IF |
| PPPoE     |
|           |

ステップ3:[Static IP Settings(スタティックIP設定)]で、表示されるフィールドにIPv6 IPアドレスを入力します。

| Connection Type:                  | <ul> <li>SLAAC</li> <li>DHCP</li> <li>Static IP</li> <li>PPPoE</li> </ul> |
|-----------------------------------|---------------------------------------------------------------------------|
| Static IP Settings<br>IP Address: | 2001:DB8:0:CD30::123:4567                                                 |

注:この例では、2001:DB8:0:CD30::123:4567が使用されます。

ステップ4:表示されたフィールドにプレフィックス長を入力します。これにより、アドレ スのビット数が決まります。

| Static IP Settings |                           |               |
|--------------------|---------------------------|---------------|
| IP Address:        | 2001:DB8:0:CD30::123:4567 |               |
| Prefix Length      | 64                        | (Range:0-128) |

注:この例では、64 が使用されます。

ステップ5:表示されたフィールドにIPv6デフォルトゲートウェイを入力します。

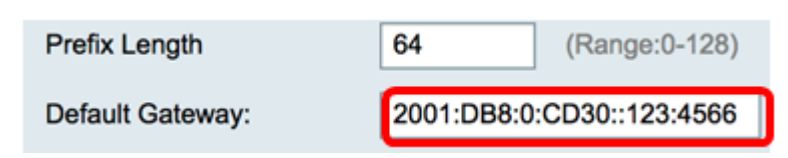

注:この例では、2001:DB8:0:CD30::123:4566が使用されます。

ステップ6:表示されたフィールドにスタティックDNS 1アドレスを入力します。

| Default Gateway: | 2001:DB8:0:CD30::123:4566 |
|------------------|---------------------------|
| Static DNS 1:    | 2001:DB8:0:CD30::123:4566 |

注:この例では、2001:DB8:0:CD30::123:4566が使用されます。

ステップ7:(オプション)フィールドにスタティックDNS 2アドレスを入力します。

| Static DNS 1: | 2001:DB8:0:CD30::123:4566 |
|---------------|---------------------------|
| Static DNS 2: | 2001:DB8:0:CD30::123:4555 |

注:この例では、2001:DB8:0:CD30::123:4555が使用されます。

ステップ8:(オプション)DHCPv6プレフィックス委任を使用している場合は、[**DHCP-PD** ]チェックボックスをオンにします。

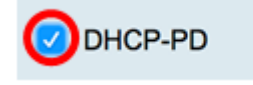

Apply

ステップ9:(オプション)表示されたフィールドにプレフィックス名を入力します。

| OHCP-PD                          | Prefix Name | DHCPv6 |  |  |  |
|----------------------------------|-------------|--------|--|--|--|
| <b>注</b> :この例では、[                | DHCPv6が使用さ  | れています。 |  |  |  |
| ステップ10:[Apply]をクリ <b>ックします</b> 。 |             |        |  |  |  |

Cancel

これで、RV34xルータのWAN設定がスタティックIPに正しく設定されました。